# **User's Manual**

# DMT-DD Touch Panel Setting Tool

### Important

- Please read the Precautions and this User's Manual carefully to familiarize yourself with safe and effective usage.
- The software described in this document is provided based on the Software License Agreement, and can be used only when you agree with the contents of the agreement.
- This document exclusively describes analog resistive touch panel monitors.
- For information about how to connect the monitor, refer to the Setup Manual of your monitor.
- The latest software and User's Manual are available for download from our web site:

http://www.eizoglobal.com

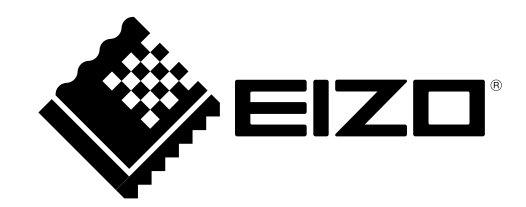

# About This Document

This document describes the procedures required to operate EIZO analog resistive touch panel monitors in Windows 10 / Windows 8.1.

# About DMT-DD

DMT-DD is the software used to operate EIZO touch panel monitors in Windows 10 / Windows 8.1.

2. The contents of this document are subject to change without notice.

4. Notwithstanding the above, EIZO shall not assume any responsibility for damages, loss of profits, and the like, resulting from the use of this document.

DMT-DD is a registered trademark of DMC Co, Ltd.

EIZO and the EIZO logo are registered trademarks of EIZO Corporation in Japan and other countries. Other company and product names are trademarks or registered trademarks of their respective companies.

<sup>1.</sup>EIZO Corporation shall retain the copyright to this document. Reprinting this document in part or in whole without prior permission from EIZO Corporation is strictly prohibited.

<sup>3.</sup> While we take great care in producing this document, if you find any errors or omissions, please contact EIZO.

Internet Explorer, Microsoft, and Windows are registered trademarks of Microsoft Corporation in the United States and other countries.

# Contents

| About T | his Document2                                  |
|---------|------------------------------------------------|
| About D | MT-DD2                                         |
| Content | s3                                             |
| Chapter | 1 Introduction4                                |
| 1-1.    | Outline                                        |
| •       | Operating Conditions 4                         |
| 1-2.    | Precautions4                                   |
| Chapter | 2 Setup5                                       |
| 2-1.    | Setup Flow                                     |
| 2-2.    | Installing DMT-DD6                             |
| 2-3.    | Installing the Touch Panel Driver              |
| •       | Installing the Touch Panel Driver (USB         |
|         | Connection)9                                   |
| •       | Installing the Touch Panel Driver (COM         |
|         | Port Connection)                               |
| 2-4.    | Configuring a Touch Panel12                    |
| 2-5.    | Registering a Configuration File14             |
| 2-6.    | Calibrating the Touch Panel Monitor15          |
| Chapter | 3 Touch Screen Properties 16                   |
| 3-1.    | Touch Panel Device List17                      |
| 3-2.    | Software Settings18                            |
| •       | Software Settings                              |
| •       | Calibration                                    |
| 3-3.    | Touch Input Setting                            |
| •       | Touch Input                                    |
|         | Lift-off Delay 23                              |
|         | Touch Enabled 23                               |
| •       | Inversion                                      |
| 3-4.    | Touch Sound24                                  |
| •       | Play Type24                                    |
| •       | Sound Timing 25                                |
| •       | Beep Setting                                   |
| •       | Name of the file to play25                     |
| 3-5.    | Right-click                                    |
| 3-6.    | Hardware Information27                         |
| 3-7.    | Configuration File 28                          |
| •       | Configuration File                             |
| •       | Addition and Deletion of Configuration File 28 |
|         | Derault Setting                                |
| 3-8.    | rouch Setting                                  |
| 3-9.    | Mouse Setting                                  |
| 3-10.   | Tool Setting                                   |
|         | Resident Function                              |
| Chapter | 4 iroubleshooting32                            |

#### Chapter 5 Reference Information ......34

#### 5-1. Uninstalling the Touch Panel Driver....... 34

# Chapter 1 Introduction

## 1-1. Outline

DMT-DD provides the functions necessary to operate a touch panel. The functions are as follows:

- · Install and Uninstall of the touch panel driver
- · Configuration of the touch panel driver

## Operating Conditions

The following shows the conditions that need to be satisfied to operate DMT-DD on an EIZO analog resistive touch panel monitor.

| OS        | Windows 10 (32 bit / 64 bit)                                              |
|-----------|---------------------------------------------------------------------------|
|           | • Windows 8.1 (32 bit / 64 bit)                                           |
| Software  | .Net Framework 3.5                                                        |
| Hard disk | Approximately 10MB of free space / data file capacity on the system drive |
| Interface | • USB                                                                     |
|           | RS-232C (COM port connection)                                             |

#### Attention

• System-builder version of Windows 8.1 / Windows 10 is not supported.

Note

• "(Limited) Touch Support" may be indicated in the system properties, however, this does not affect the operation of the touch panel.

## 1-2. Precautions

• If this software is used under the following conditions, the software may not operate properly.

- Usage methods that are different from the instructions contained in this document
- Usage in operating conditions other than those specified
- Usage in an environment where mouse emulation software or any similarly functioning software is installed
- Using after installing the software by overwriting a previous version
- EIZO shall not be liable in any way for any issues that may arise from using this software. Be sure to back up your system before installing this software.

# Chapter 2 Setup

## 2-1. Setup Flow

| 1. Connecting the product                       |
|-------------------------------------------------|
| Refer to the Setup Manual of your model.        |
| Ļ                                               |
| 2. Starting the computer                        |
| Ļ                                               |
| 3. Installing DMT-DD (page 6)                   |
| Ļ                                               |
| 4. Installing the touch panel driver (page 8)   |
| Ļ                                               |
| 5. Configuring the touch panel (page 12)        |
| Ļ                                               |
| 6. Registering the configuration file (page 14) |
| Ļ                                               |
| 7. Calibrating the touch positions (page 15)    |
| Ļ                                               |
| Completion                                      |

## 2-2. Installing DMT-DD

#### Attention

- If you need to re-install DMT-DD, e.g. when upgrading, uninstall DMT-DD first. Then restart your PC and install DMT-DD.
- **1.** Log in to the computer using an account that has administrator privileges.

For information on user account privilege settings, contact your system administrator.

### **2.** Insert the "EIZO LCD Utility Disk" into the optical disk drive.

**3.** Open the "Touch Panel" tab, and under "Touch Panel Driver", click "Install".

The "Welcome to the DMT-DD Setup Wizard" window will appear.

| 🛃 DMT-DD                                                                                                    |                                                                |                                                     | _                                   |                                    | ×       |
|----------------------------------------------------------------------------------------------------|----------------------------------------------------------------|-----------------------------------------------------|-------------------------------------|------------------------------------|---------|
| Welcome to the DMT-DD                                                                                                    | Setup Wiza                                                     | ard                                                 |                                     |                                    |         |
| The installer will guide you through the steps                                                                                              | s required to install                                          | DMT-DD on                                           | your con                            | nputer.                            |         |
|                                                                                                    |                                                                |                                                     |                                     |                                    |         |
|                                                                                                    |                                                                |                                                     |                                     |                                    |         |
| WARNINIa: This computer program is prote<br>Unauthorized duplication or distribution of th<br>or criminal penalties, and will be prosecuted | cted by copyright I<br>is program, or any<br>to the maximum ex | aw and intern<br>portion of it, n<br>:tent possible | ational tr<br>nay resul<br>under th | eaties.<br>It in severe<br>ne law. | e civil |
|                                                                                                    | Cancel                                                         | < Back                                              |                                     | Next                               | >       |

Note

- To perform installation by downloading DMT-DD from our website, carry out the following procedure.
  - 1. Extract the downloaded file.
  - 2. Double-click "DMT-DDSetup.msi" (Windows 8.1) or "DMT-DDSetup\_ms.msi" (Windows 10).

#### Attention

• If an installer other than the installer dedicated to the OS used is executed, a message appears and installation fails. Be sure to execute the dedicated installer.

### **4.** Install the software in accordance with the on-screen instructions.

#### Note

• During the installation procedure, the following screen may appear several times. If so, click on "Install".

| 📰 Windows Security                                                                                                    | < |
|----------------------------------------------------------------------------------------------------|---|
| Would you like to install this device software?                                                                                  |   |
| Name: DMC Human Interface Devices<br>Publisher: DMC Co., Ltd                                                                     |   |
| Always trust software from "DMC Co., Ltd".                                                                                       |   |
| You should only install driver software from publishers you trust. How can l<br>decide which device software is safe to install? |   |

## 5. Click "Close".

| B DMT-DD                                |                       |                    | _      |               | (   |
|-----------------------------------------|-----------------------|--------------------|--------|---------------|-----|
| Installation Complete                   |                       |                    |        | R             | 2.0 |
| DMT-DD has been successfully installed. |                       |                    |        |               |     |
| Click "Close" to exit.                  |                       |                    |        |               |     |
|                                         |                       |                    |        |               |     |
|                                         |                       |                    |        |               |     |
|                                         |                       |                    |        |               |     |
|                                         |                       |                    |        |               |     |
|                                         |                       |                    |        |               |     |
| Please use Windows Update to check for  | r any critical update | es to the .NET Fra | amewor | k.            |     |
|                                         | Cancel                | < <u>B</u> ack     |        | <u>C</u> lose |     |

Installation is completed at this point. If DMT-DD was installed successfully, a shortcut is created on the desktop.

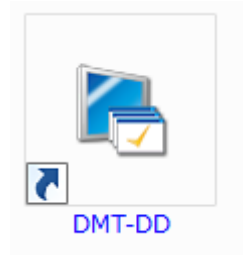

## 2-3. Installing the Touch Panel Driver

Merely installing DMT-DD does not enable the touch panel to function. You must install the driver in each touch panel monitor. The installation procedure differs depending on the method used to connect the touch panel.

#### Attention

- You must have local administrative privileges for the user account. For information on user account privilege settings, contact your system administrator.
- Depending on the user account control settings, the following window may appear. Click "Yes".

| 🗣 User Account Control                            | ×                                                                              |
|---------------------------------------------------|--------------------------------------------------------------------------------|
| Po you want to allo your PC?                      | w this app to install software on                                              |
| Program name:<br>Verified publish<br>File origin: | DMT-DDSetup.msi<br>er: <b>DMC Co., Ltd</b><br>Removable media on this computer |
| Show details                                      | Yes No                                                                         |
|                                                   | Change when these notifications appear                                         |

#### Note

- When you add or change a touch panel monitor to be connected to your computer, you need to install a driver for the touch panel monitor.
- The installation method of the touch panel driver differs depending on the connection cable.
  - For details on the installation procedure for "COM port connection" that uses an RS-232C cable, refer to "Installing the Touch Panel Driver (COM Port Connection)" (page 9).
  - For details on the installation procedure for "USB connection" that uses a USB cable, refer to "Installing the Touch Panel Driver (USB Connection)" (page 9).
- The COM port connection and the USB connection cannot be used at the same time on the same touch panel monitor.

## Installing the Touch Panel Driver (USB Connection)

The touch panel driver will be installed automatically when a USB cable is connected after DMT-DD is installed. If the USB cable is already connected before installing DMT-DD, disconnect and connect the USB cable again, or click "Install".

#### Attention

• After the installation procedure is completed, you must reboot the computer.

## • Installing the Touch Panel Driver (COM Port Connection)

### **1.** Check if the signal cable is properly connected.

### **2.** Launch DMT-DD.

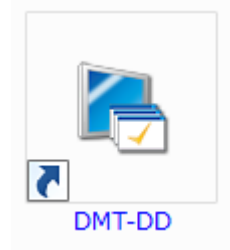

# **3.** From the "Touch Panel Device List", select the icon of the touch panel to which the touch panel driver is to be installed.

#### Note

• Touch the screen of the monitor to which the touch panel driver is to be installed, then the icon connected with the monitor that you touched will be selected.

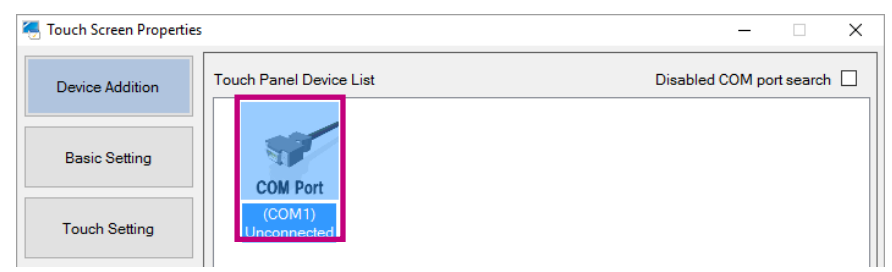

## 4. Click "Install".

| Device Addition     Touch Panel Device List     Disabled COM port search       Basic Setting     COM Port       Touch Setting     (COM1) | 🤕 Touch Screen Properties |                         |                          | -            | - 🗆 X           |
|----------------------------------------------------------------------------------------------------|---------------------------|-------------------------|--------------------------|--------------|-----------------|
| Basic Setting     COM Port       Touch Setting     (COM1)<br>Unconnected                                                                 | Device Addition           | Touch Panel Device List |                          | Disabled COI | I port search 🗌 |
| Touch Setting (COM1)<br>Unconnected                                                                                                    | Basic Setting             | COM Port                |                          |              |                 |
|                                                                                                    | Touch Setting             | (COM1)<br>Unconnected   |                          |              |                 |
| Mouse Setting                                                                                                    | Mouse Setting             |                         |                          |              |                 |
| Tool Setting                                                                                                    | Tool Setting              |                         |                          |              |                 |
|                                                                                                    |                           |                         |                          |              |                 |
| Exit List Update Monitor Uninstall Install                                                                                               | Exit                      | List Update             | Monitor<br>configuration | Uninstall    | Install         |

#### Attention

• When you click "Install", a message may appear.

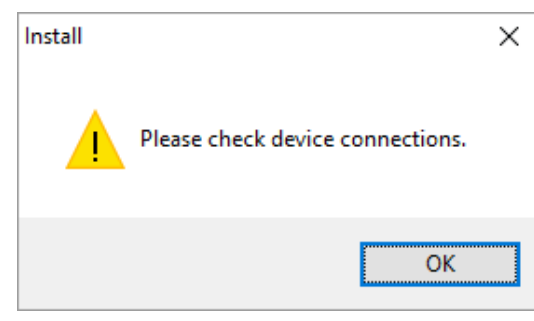

- Check the following points, then click "Install" again.
  - Uncheck "Disabled COM port search" if it is checked.
  - Check that the RS-232C cable is properly connected.

The confirmation window will appear.

## 5. Click "Yes".

Installation will start.

| Install                                | × |
|----------------------------------------|---|
| <b>?</b> Do you want to start install? |   |
| Yes <u>N</u> o                         |   |

Note

• If the driver is being installed for the first time, the following window will appear several times. Click "Install".

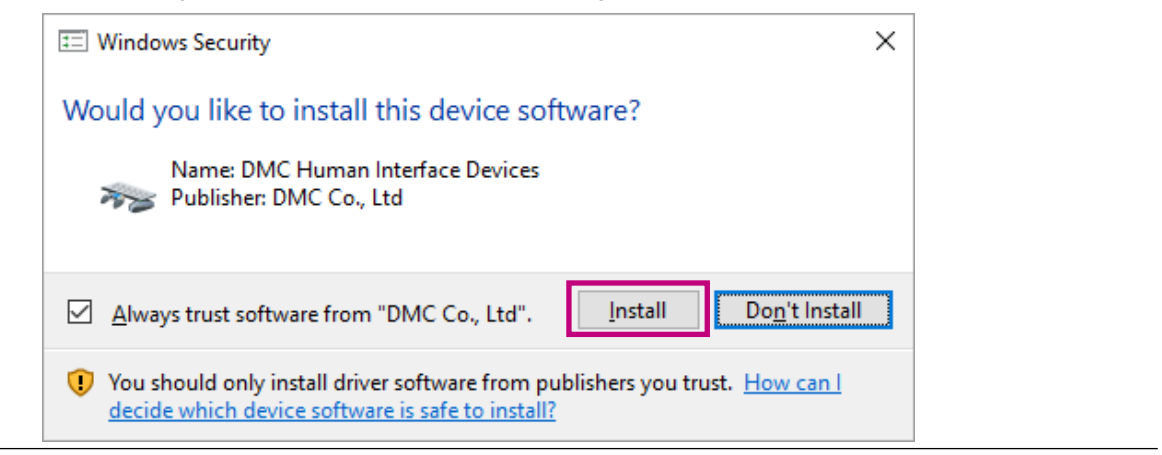

When the installation procedure is completed, a message will appear.

| Install |                                                       | Х |
|---------|-------------------------------------------------------|---|
| 1       | Install has been completed.<br>Please restart the PC. |   |
|         | ОК                                                    |   |

## 6. Click "OK".

Installation is completed at this point.

When the installation procedure has been completed successfully, the icon in the "Touch Panel Device List" will change to the "Installed" icon.

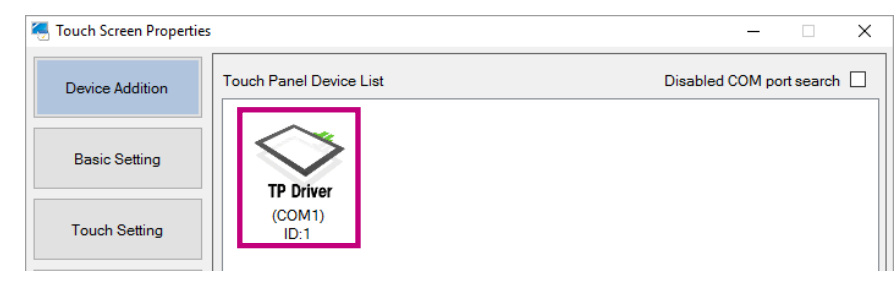

### 7. Reboot the computer.

## 2-4. Configuring a Touch Panel

Associate the touch panel device (USB connection or COM port connection) with the monitor (video signal cable connection such as DVI and D-Sub).

#### Attention

- If you replace the monitor or change the COM port or USB port used to connect the monitor, you will need to run "Monitor configuration" from "Device Addition".
- If you have changed any display setting(s) of the monitor (expansion or reproduction display, or aspect ratio), you will need to run "Monitor configuration".

#### **1.** In "Device Addition", click the "Monitor configuration" button.

| Touch Screen Properties | ;                      |                       |                          | -            | - 🗆           | × |
|-------------------------|------------------------|-----------------------|--------------------------|--------------|---------------|---|
| Device Addition         | Touch Panel Device Lis | st                    |                          | Disabled CON | I port search |   |
| Basic Setting           | TP Driver              | COM Port              |                          |              |               |   |
| Touch Setting           | (USB)<br>ID:1          | (COM1)<br>Unconnected |                          |              |               |   |
| Mouse Setting           |                        |                       |                          |              |               |   |
| Tool Setting            |                        |                       |                          |              |               |   |
|                         |                        |                       |                          |              |               |   |
| Exit                    | List Update            |                       | Monitor<br>configuration | Uninstall    | Install       |   |

The following window will appear on the first monitor.

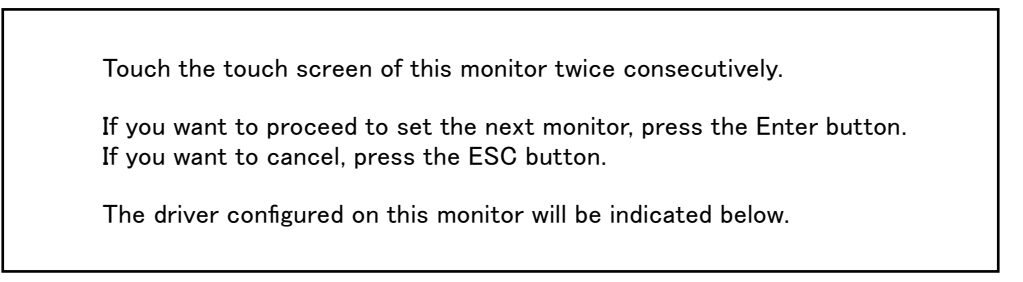

If the monitor displaying this window is not a touch panel monitor, press "Enter" on the keyboard. The window shown above moves to the next monitor to the right. Repeat this until the window is displayed on the relevant touch panel monitor.

To cancel the setting, press "Esc" on the keyboard.

### **2.** Touch the touch panel twice.

The touch panel device is associated with the monitor, and the display on the touch panel monitor changes to the following window.

![](_page_12_Figure_2.jpeg)

Note

• Displayed contents differ depending on the environment.

### **3.** Close the selection window.

Press "Enter" on the keyboard.

### **4.** Reboot the computer.

## 2-5. Registering a Configuration File

If you register a configuration file, you can configure the operation mode of the touch panel.

#### Attention

- You must register a configuration file for each installed touch panel driver.
- In the default setting, no configuration file is registered. When no configuration file is registered, the "Touch.mfd" file will be set.
- **1.** In "Basic Setting" "Device Select", select the touch panel driver for which a configuration file is to be registered.

| Touch Screen Properties | s – 🗆 X                                                                                                    |
|-------------------------|----------------------------------------------------------------------------------------------------|
| Device Addition         | Device Select (USB)ID:1                                                                                                    |
| Basic Setting           | Touch Input Setting Touch Sound Right-click Hardware Information Configuration File                                                                                |
| Touch Setting           | Configuration File Mouse.mfd   Register                                                                                                    |
| Mouse Setting           | Addition and Deletion of Configuration File<br>Open the folder for configuration files.<br>Move configuration files into the folder or delete them from the folder |
| Tool Setting            | Default Setting<br>Registration of default driver settings                                                                                                    |
|                         | The registered settings will be default at driver installation. Register Reset                                                                                     |
| Exit                    |                                                                                                    |

**2.** In the "Configuration File" tab, select "Mouse.mfd" from the "Configuration File" pull-down menu.

| Configuration File |          |  |
|--------------------|----------|--|
| ×                  | Register |  |
| Mouse.mtd          |          |  |
| Todenand           |          |  |

Note

• For details on the "Touch.mfd" file, refer to "3-7. Configuration File" (page 28).

### 3. Click "Register".

| Touch Screen Properties |                                 |                |             |                      | _               |        | × |
|-------------------------|---------------------------------|----------------|-------------|----------------------|-----------------|--------|---|
| Device Addition         | Device Select (US               | <u>SB)ID:1</u> |             |                      |                 |        |   |
| Basic Setting           | Touch Input Setting             | Touch Sound    | Right-click | Hardware Information | Configuration F | ile 🖣  | • |
| Touch Setting           | Configuration File<br>Mouse.mfd |                | -           |                      | ~ Reg           | gister |   |

A message will appear, indicating that the setting has been completed.

## 2-6. Calibrating the Touch Panel Monitor

Calibrate the touch panel monitor to align the touched positions with the positions at which the cursor is displayed in response to each touch.

- **1.** In "Basic Setting" "Device Select", select the touch panel monitor on which positions are to be calibrated.
- **2.** Click "4Point" or "9Point" in the "Software Setting" tab.

| Touch Screen Properties | S                                                                                             | - 🗆 🗙         |
|-------------------------|-----------------------------------------------------------------------------------------------|---------------|
| Device Addition         | Device Select (USB)ID:1                                                                       |               |
| Basic Setting           | Software Setting Touch Input Setting Touch Sound Hardware Information                         | n Configurati |
| Touch Setting           | Software Setting       Rotation [degree]       • 0     90       • 180     270   Auto Function |               |
| Mouse Setting           |                                                                                               | Entry         |
| Tool Setting            | Calibrate                                                                                     |               |
|                         | 4Point 9Point   None  15                                                                      | 30 () 60      |
|                         | Check Reset EEPROM                                                                            | Entry         |
| Exit                    |                                                                                               |               |

The calibration window will appear.

**3.** Touch the center of the marker displayed in the window.

| $\bigcirc$ |                                                                       |
|------------|-----------------------------------------------------------------------|
|            |                                                                       |
|            | Tap the each cross on the screen as it appeared in order to input     |
|            | a calibration sample.                                                 |
|            | If you want to stop inputting a calibration sample,                   |
|            | press the ESC button.                                                 |
|            | Do you change the display orientation until calibration is completed. |
|            |                                                                       |
|            |                                                                       |
|            |                                                                       |
|            |                                                                       |
|            |                                                                       |
|            |                                                                       |
|            |                                                                       |
|            |                                                                       |

Touching the marker causes the next marker to appear. Touch the center of the new marker. When all the markers are touched, the calibration is completed. The confirmation window will appear.

### **4.** Click "OK".

The position calibration is completed at this point.

## **Chapter 3 Touch Screen Properties**

When you launch DMT-DD, the "Touch Screen Properties" window will appear.

Using the "Touch Screen Properties", you can configure the operation settings and calibrate the touch panel.

| Touch Screen Propertie | s — — X                                                                                                    |
|------------------------|----------------------------------------------------------------------------------------------------|
| Device Addition        | Device Select (USB)ID:1                                                                                           |
| Basic Setting          | Software Setting Touch Input Setting Touch Sound Hardware Information Configurati                                 |
| Touch Setting          | Software Setting       Rotation [degree]       Auto Function       0     90       180     270       Auto Rotation |
| Mouse Setting          | Entry                                                                                                    |
| Tool Setting           | Calibrate Timeout (sec)                                                                                           |
|                        | 4Point 9Point   None  15  30  60                                                                                  |
|                        | Check Reset EEPROM                                                                                                |
| Exit                   | Use EERPOM Entry                                                                                                  |

## 3-1. Touch Panel Device List

If you click "Device Addition", icons of USB connected touch panels, connectable COM ports, or installed touch panels are displayed in the "Touch Panel Device List".

| Screen Properties |                          |                       |                          | -            | - 🗆           | × |
|-------------------|--------------------------|-----------------------|--------------------------|--------------|---------------|---|
| Device Addition   | Touch Panel Device Lis   | st                    |                          | Disabled COM | M port search |   |
| Basic Setting     | USB Port                 | COM Part              |                          |              |               |   |
| Touch Setting     | Touch Panel<br>Controler | (COM1)<br>Unconnected |                          |              |               |   |
| Mouse Setting     |                          |                       |                          |              |               |   |
| Tool Setting      |                          |                       |                          |              |               |   |
|                   |                          |                       |                          |              |               |   |
| Exit              | List Update              |                       | Monitor<br>configuration | Uninstall    | Install       |   |

#### Note

- When you connect or disconnect a USB connected touch panel, the "Touch Panel Device List" will be updated automatically.
- Click "List Update" to update the "Touch Panel Device List".
- If you check "Disabled COM port search", touch panels connected to COM ports will not be searched. This check box is unchecked by default. If you uncheck this, touch panels connected to COM ports will be searched automatically.
- The "Touch panel device list" is not automatically updated when installing or uninstalling the touch panel driver.
- The icons will appear as below.

| lcon                  | COM Port<br>(COMI)<br>TSC Controler | COM Port<br>(COM1)<br>Unconnected                                                                                                    | TP Driver<br>(COMX)<br>ID:1 | USB Port<br>Touch Panel<br>Controler | TP Driver<br>(USB)<br>ID:1 |
|-----------------------|-------------------------------------|----------------------------------------------------------------------------------------------------|-----------------------------|--------------------------------------|----------------------------|
| Connection<br>Type    | Unconnected                         | COM Port<br>(COM1)<br>TSC Controler         COM Port<br>(COM1)<br>Unconnected           Unconnected         COM Port           -         Before installation |                             | USB Port <sup>*1</sup>               | USB Port                   |
| Touch Panel<br>Driver | -                                   | Before installation                                                                                                    | After installation          | Before installation                  | After installation         |
| Status                | -                                   | -                                                                                                    | $\checkmark$                | -                                    | $\checkmark$               |

 $\boldsymbol{\sqrt{}}$  : They can be used as a touch panel monitor.

\*1 This icon appears if the touch panel monitor has been connected via USB before installing DMT-DD. The driver will be installed by selecting the icon then clicking "Install", or by disconnecting and connecting the USB cable again.

## 3-2. Software Settings

Touch positions can be rotated and calibrated in accordance with the rotation of the monitor. To configure the settings, in "Basic Setting", select the "Software Setting" tab.

#### Attention

• It is necessary to complete the setup of "Monitor configuration". (Refer to "2-6. Calibrating the Touch Panel Monitor" (page 15).)

. . . . . . . . .

| 😓 Touch Screen Properties | ;                                     |                       |                      | - 🗆 X                 |
|---------------------------|---------------------------------------|-----------------------|----------------------|-----------------------|
| Device Addition           | Device Select (USB)ID:1               |                       |                      |                       |
| Basic Setting             | Software Setting Touch Ir             | nput Setting Touch So | ound Hardware Inform | ation Configurati • • |
| Touch Setting             | Software Setting<br>Rotation [degree] | 190 0 270             | Auto Function        |                       |
| Mouse Setting             |                                       | 0 100 0 270           |                      | Entry                 |
| Tool Setting              | Calibrate                             |                       | Timeout (sec)        |                       |
|                           | 4Point                                | 9Point                | ● None ○ 15          | ○ 30 ○ 60             |
|                           | Check                                 | Reset                 | EEPROM               | Entry                 |
| Exit                      |                                       |                       |                      |                       |

## Software Settings

If the monitor display is rotated by the setting of the OS, the touch positions may not be detected correctly.

Configure the software in accordance with the rotation of the screen. After the settings are configured, click "Entry" to enable the settings.

| Software<br>Rotation | Setting<br>[degree] |       |       | Auto Function |  |
|----------------------|---------------------|-------|-------|---------------|--|
| • 0                  | 0 90                | 0 180 | 0 270 | Auto Rotation |  |
|                      |                     |       |       | Entry         |  |

The settings depend on the selection in "3-7. Configuration File" (page 28).

#### If the "Mouse.mfd" file is selected

If you have checked "Auto Rotation", touch positions will be rotated in accordance with the rotation of the screen.

If you have unchecked "Auto Rotation", in order that the touch positions rotate in accordance with the rotation of the monitor screen, you must configure the "Rotation [degree]" setting in accordance with the rotation of the screen.

#### Attention

• To enable the "Auto Rotation" function, you must enable the resident function. If you check "Auto Rotation" and click "Entry" while the resident function is disabled, a message will appear. If you click "OK", both the resident function and the auto rotation function will be enabled. (Refer to "Resident Function" (page 31).)

#### If the "Touch.mfd" file is selected

Coordinates are rotated by a Windows function. It is not necessary to configure the "Rotation [degree]" and "Auto Rotation" settings. Use the auto rotation function if coordinates are not rotated by Windows due to reasons specific to your environment.

## Calibration

You can calibrate the touch panel monitor. If you are using an analog resistive touch panel monitor, be sure to perform calibration. After the settings are configured, click "Entry" to enable the settings.

| Calibrate |        | Timeout (sec) |           |
|-----------|--------|---------------|-----------|
| 4Point    | 9Point | ● None ○ 15   | ○ 30 ○ 60 |
| Check     | Reset  | EEPROM        |           |
|           |        |               | Entry     |

#### 4Point / 9Point

Align the touched position with the cursor position. For details, refer to "2-6. Calibrating the Touch Panel Monitor" (page 15).

#### Check

Check the result of the 4-point or 9-point calibration. The ideal positions are indicated in blue, and the touched positions are indicated in red. Click "Enter" on the screen or press "Enter" on the keyboard to finish the check.

![](_page_19_Figure_7.jpeg)

![](_page_19_Figure_8.jpeg)

#### Reset

Delete the result of the 4-point or 9-point calibration.

#### Timeout (Sec)

Default setting: None

Available range: "None" / "15" / "30" / "60" seconds

When this is set to anything other than "None", 4-point or 9-point calibration will time out if no touch occurs for the specified number of seconds. The system returns to the pre-adjustment state when you click "OK" after the calibration has timed out, or when the specified timeout time has elapsed.

| Caribrate                 | $\times$ |
|---------------------------|----------|
| Terminated due to timeout |          |
|                           |          |
| ОК                        |          |
|                           |          |

#### EEPROM

Default setting: Unchecked (do not use)

Check the "Use EEPROM" option, then click the "Entry" button to save the calibration data to the memory in the touch panel monitor.

#### Attention

• Depending on the monitor you are using, you may not be able to use it. In this case, the icons will appear as shown below.

![](_page_20_Picture_10.jpeg)

## 3-3. Touch Input Setting

Touch operation can be configured for each touch panel. In "Basic Setting", select the "Touch Input Setting" tab, and configure the settings. Click "Entry" to enable the settings.

| 🍜 Touch Screen Propertie | es                                           |                    |             |                         | -     |            | ×   |
|--------------------------|----------------------------------------------|--------------------|-------------|-------------------------|-------|------------|-----|
| Device Addition          | Device Select (US                            | B)ID:1             |             |                         |       |            |     |
| Basic Setting            | Software Setting                             | ouch Input Setting | Touch Sound | Hardware Informati      | on Co | onfigurati | • • |
| Touch Setting            | Input Setting<br>Touch Input<br>Click Timing |                    | To          | ouch Form               |       |            | 7   |
| Mouse Setting            |                                              | Normal Mode        | ~           | Serial                  | Mode  | ~          |     |
| Tool Setting             | Lift-off Delay                               | Disable            | 1           | 50ms                    | 1 1   | 100ms      |     |
|                          | Touch Enabled<br>Touch Enable                | Disable            | In          | version<br>X 🗌 Enable Y | 🗆 En  | able       |     |
| Exit                     |                                              |                    |             |                         | E     | ntry       |     |

### Touch Input

You can configure the touch input actions.

#### **Click Timing**

| Input Setting |             |        |
|---------------|-------------|--------|
| Touch Input   |             |        |
| Click Timing  |             |        |
|               | Normal Mode | $\sim$ |

The timing at which the system is notified of instances of touch down and up operations are as follows.

- $\sqrt{1}$ : The system is notified at the moment the operation is carried out.
- : The system is not notified at the moment the operation is carried out.

| Setting              | Touch down operation | Touch up operation |
|----------------------|----------------------|--------------------|
| Normal Mode (default | $\checkmark$         | $\checkmark$       |
| setting)             |                      |                    |
| Click at touch up    | -                    | $\sqrt{*1}$        |
| Click at touch down  | $\sqrt{*1}$          | _                  |

\*1 The system is notified of instances of touch down and up operations at the same time they occur.

#### Attention

- If "Click at touch up" / "Click at touch down" is selected, the touch input actions are as follows.
  - The drag operation will not be available.
  - If you select "During touch down" in "Sound Timing" (page 25) for the touch sound, the touch sound will not be played.
  - If you select "Touch.mfd" in "3-7. Configuration File" (page 28), the touch input actions are as follows.
    - The pointer will change to a cursor.
    - Flick operations or right-clicking using a long touch will not work.

## Touch Form

The touch data mode of the selected touch panel driver can be configured according to the operating system you are using. Configure this if you select Touch.mfd in "Configuration File" (page 28).

#### Attention

• You must reboot the computer after changing the mode.

#### **Touch Data Mode**

| Touch Form   |             |   |
|--------------|-------------|---|
| Touch Data M | ode         |   |
|              | Serial Mode | ~ |

| Setting                       | Description                                                                   |
|-------------------------------|-------------------------------------------------------------------------------|
| Serial Mode (default setting) | Select this mode if you are using Windows 8.1 or an earlier operating system. |
| Hybrid Mode                   | Select this mode if you are using Windows 10 or a later operating system.     |

## • Lift-off Delay

| Lift-off Delay | -       |  |  |      |   |  |       |
|----------------|---------|--|--|------|---|--|-------|
| Lift-off Delay |         |  |  |      | 1 |  | I     |
|                | Disable |  |  | 50ms |   |  | 100ms |

#### Default setting: Disabled

Available range: Disable / 10 ms to 100 ms (10 ms units)

The timing at which the system is notified of the user removing their finger can be delayed. The system is notified of the user removing their finger the specified length of time after the finger is removed from the panel surface. Increasing the length of the notification time allows the system to ignore the user's instantaneous failure to maintain contact with the panel surface.

## Touch Enabled

| Touch Enabled |         |
|---------------|---------|
| Touch Enable  | Disable |

Default setting: Not enabled (Touch enabled) You can disable touch input by checking "Disable".

### Inversion

| Inversio | n      |   |        |
|----------|--------|---|--------|
| х        | Enable | Y | Enable |

#### X / Y

Default setting: Not enabled

If "Enable" is checked, the X and Y coordinates of the touch will be inversed before being output.

## 3-4. Touch Sound

The touch sound produced by the driver can be configured. In "Basic Setting", select the "Touch Sound" tab. Click "Entry" to enable the setting.

| 🧑 Touch Screen Properties | -                                                                                               | -    |         | ×   |
|---------------------------|-------------------------------------------------------------------------------------------------|------|---------|-----|
| Device Addition           | Device Select (USB)ID:1                                                                         |      |         |     |
| Basic Setting             | Software Setting Touch Input Setting Touch Sound Hardware Information                           | Conf | igurati | 1 1 |
| Touch Setting             | Touch Sound<br>PlayType                                                                         |      |         |     |
| Mouse Setting             | O Disable O Hardware O Software O File     Sound Timing     O At touch down O During touch down |      |         |     |
| Tool Setting              | Beep Setting<br>Frequency [Hz] 1000 🗘 Sound Duration 55 🐳                                       |      |         |     |
|                           | Name of the file to play File                                                                   |      |         |     |
| Exit                      |                                                                                                 |      | Entry   |     |

## Play Type

Configure the method of playing the touch sound.

| PlayType  |            |          |        |
|-----------|------------|----------|--------|
| O Disable | O Hardware | Software | ◯ File |

| Setting           | Description                                     | Optional setting           | Resident    |
|-------------------|-------------------------------------------------|----------------------------|-------------|
| Disabled          | No touch sound.                                 | -                          | Unnecessary |
| (default setting) |                                                 |                            |             |
| Hardware          | The touch sound will be emitted using the BEEP  | "Beep Setting" (page 25)   | Unnecessary |
|                   | function of the computer's motherboard.         |                            |             |
| Software          | The touch sound will be output from the speaker | "Beep Setting" (page 25)   | Necessary   |
|                   | by emitting BEEP sounds.                        |                            |             |
| File              | An audio file will be played to emit the touch  | "Name of the file to play" | Necessary   |
|                   | sound.                                          | (page 25)                  |             |

#### Attention

- Depending on the computer you are using, the touch sound may not be played.
- When "Hardware" is selected, depending on the hardware configuration of the computer, the touch sound may not be played.
- When "Software" or "File" is selected, the resident function must be enabled.
- If the resident function is disabled during registration, a message will appear. When you click "OK", the resident function will be enabled, and playback of the touch sound will be enabled. (Refer to "Resident Function" (page 31).)

![](_page_24_Picture_0.jpeg)

### Sound Timing

Set the timing to emit the touch sound.

| Sound Timir | ng |   |
|-------------|----|---|
| -           | ~  | - |

At touch up O At touch down O During touch down

| Setting                       | Description                                                                         |
|-------------------------------|-------------------------------------------------------------------------------------|
| At touch up (default setting) | The touch sound will be emitted at touch up (when a touch ends).                    |
| At touch down                 | The touch sound will be emitted at touch down (when a touch begins).                |
| During touch down             | The touch sound will continue when the panel surface is being touched. <sup>1</sup> |

\*1 If "Click at touch up" or "Click at touch down" is selected in "Touch Input" (page 22), the touch sound will not be emitted.

## Beep Setting

If "Hardware" or "Software" is selected in "Play Type" (page 24), configure the frequency and sound duration of the touch sound to be emitted from the speaker.

![](_page_24_Picture_9.jpeg)

The frequency of the touch sound can be configured.

#### Sound Duration [ms]

Default setting: 55 ms Available range: 1 ms to 5000 ms The duration of the touch sound can be configured.

## Name of the file to play

| Name of the file to play |      |  |
|--------------------------|------|--|
| C:\Users\                | File |  |

If you select "File" in "Play Type" (page 24), set the audio file to be played.

#### Note

· Wav files (file extension: .wav) can only be used as an audio file.

## 3-5. Right-click

You can configure the touch panel operation to achieve the same result as that which can be achieved by right-clicking the mouse. In "Basic Setting", select the "Right-click" tab to configure the setting. Click "Entry" to enable the setting.

#### Attention

• If the "Touch.mfd" file is selected in "3-7. Configuration File" (page 28), the "Right-click" tab will not appear. If the "Touch.mfd" file is selected, configure the right-click method using Windows' standard "Pen and Touch" window. (Refer to "Pen and Touch" (page 29).)

| Touch Screen Propertie | X                                                                                |
|------------------------|----------------------------------------------------------------------------------|
| Device Addition        | Device Select (USB)ID:2                                                          |
| Basic Setting          | Software Setting Touch Input Setting Touch Sound Right-click Hardware Setting Ht |
| Touch Setting          | Right-click<br>Method of right-click                                             |
| Mouse Setting          | Right-click detection time                                                       |
| Tool Setting           | Short <                                                                          |
|                        | Small << >> Large                                                                |
| Exit                   | Entry                                                                            |

#### Method of right-click

#### Select from the following.

| Setting                    | Description                                                                 |
|----------------------------|-----------------------------------------------------------------------------|
| Disabled (default setting) | No right-click input.                                                       |
| Long touch                 | Pressing and holding down a finger on the touch panel will produce the same |
|                            | result as that which can be achieved by right-clicking.                     |
| 2-point touch              | Not available on analog resistive touch panel monitors.                     |

Set "Right-click detection time" and "Right-click detection area" when "Long touch" is selected.

#### **Right-click detection time**

Default setting: 300 ms

Available range: 100 ms to 1000 ms

Pressing and holding down a finger on the touch panel for a time period that is longer than the set time will produce the same result as that which can be achieved by right-clicking.

#### **Right-click detection area**

You can configure the setting so that the result produced by right-clicking can be achieved even if you move your finger within the set area.

## 3-6. Hardware Information

Check the version information and status of the touch panel driver. In "Basic Setting", select the "Hardware Information" tab.

| Touch Screen Properties |                                                                       | -       |             | Х |
|-------------------------|-----------------------------------------------------------------------|---------|-------------|---|
| Device Addition         | Device Select (USB)ID:2                                               |         |             |   |
| Basic Setting           | Software Setting Touch Input Setting Touch Sound Hardware Information | Configu | ration File |   |
| Touch Setting           | Verstion DEVICE REVISION 0200                                         | ^       |             |   |
| Mouse Setting           |                                                                       |         | Request     |   |
| Tool Setting            | Status<br>CONNECT STATE OK                                            | ^       |             |   |
|                         |                                                                       |         |             |   |
| Exit                    |                                                                       | × _     | Request     | I |

#### Version

You can check the version of the touch panel being selected. Click "Request" to display the version of the selected touch panel.

#### Status

You can check the status of the touch panel being selected. Click "Request" to display the status of the touch panel being selected.

## 3-7. Configuration File

You can select a configuration file for defining the operation mode of the touch panel according to the usage. In "Basic Setting", select the "Configuration File" tab to configure the setting.

| Touch Screen Properties | s – 🗆 X                                                                                                    |
|-------------------------|----------------------------------------------------------------------------------------------------|
| Device Addition         | Device Select (USB)ID:1                                                                                                    |
| Basic Setting           | Touch Input Setting Touch Sound Right-click Hardware Information Configuration File                                                                                      |
| Touch Setting           | Configuration File Mouse mfd V Register                                                                                                    |
| Mouse Setting           | Addition and Deletion of Configuration File<br>Open the folder for configuration files.<br>Move configuration files into the folder or delete them from the folder. Open |
| Tool Setting            | Default Setting<br>Registration of default driver settings                                                                                                    |
|                         | The registered settings will be default at driver installation. Register Reset                                                                                           |
| Exit                    |                                                                                                    |

### Configuration File

#### Default setting: Not registered ("Touch.mfd" will be selected.)

You can change the configuration file of the touch panel driver or touch panel controller being selected. Select a file according to the input method from the "Configuration File" pull-down menu, and then click "Register". Select "Mouse.mfd" for analog resistive touch panel monitors.

| Operation mode  | File name |
|-----------------|-----------|
| Touch digitizer | Touch.mfd |
| Mouse emulation | Mouse.mfd |

Note

- By default, no configuration file is registered. When no configuration file has been registered, the "Touch.mfd" file is selected.
- When you want to use the "Touch.mfd" file, you must configure the settings in "2-6. Calibrating the Touch Panel Monitor" (page 15) and touch digitizer settings. In "Touch Setting" "TabletPC Setting", click "Open", and perform "Setup" in Windows' standard "Tablet PC Settings" setting window.

## Addition and Deletion of Configuration File

Click "Open" to open the configuration file saving folder. Normally, it is not necessary to use this function.

## Default Setting

The settings of the selected touch panel can be registered as default settings to be used when a touch panel is newly connected on and after the next time. Configure the settings in "Software Setting" (page 18), "Touch Input Setting" (page 22), "Touch Sound" (page 24), "Right-click" (page 26) and "Configuration File", and then click "Register". The registered settings will be used as default settings when a touch panel driver is newly installed on and after the next time. If you wish to delete the registered settings, click "Reset".

#### Attention

• Due to individual differences between touch panels, the settings configured as a result of "4Point" or "9Point" may differ between multiple touch panels. Perform calibration on each touch panel.

3-8. Touch Setting

#### Attention

• If "Mouse.mfd" is selected in "3-7. Configuration File" (page 28), the "Touch Setting" operation is not required. Configure the setting if "Touch.mfd" is selected.

Touch panel monitor configuration and calibration, and touch input calibration can be performed.

| Touch Screen Properties |                                                                                                    | - |      | $\times$ |
|-------------------------|----------------------------------------------------------------------------------------------------|---|------|----------|
| Device Addition         | TabletPC Setting                                                                                      |   |      |          |
| Basic Setting           | Configure each setting on the opened screen.                                                          |   | Open |          |
| Touch Setting           | Pen and Touch<br>Open the touch-input setting screen.<br>Configure each setting on the opened screen. |   | Open | ]        |
| Mouse Setting           |                                                                                                    |   |      |          |
| Tool Setting            |                                                                                                    |   |      |          |
| Exit                    |                                                                                                    |   |      |          |

#### **TabletPC Setting**

Touch panel monitor configuration and calibration can be performed. Click "Open". Windows' standard "Tablet PC Settings" setting window will appear.

#### Attention

• Do not use Windows' standard calibration function. If the setting has already been made, it must be reset. In Windows' standard "Tablet PC Settings" setting window, click "Reset".

#### Pen and Touch

This calls up various Windows settings related to touch input.

Touch input can be calibrated. Click "Open". Windows' standard "Pen and Touch" setting window will appear.

## 3-9. Mouse Setting

Windows' standard mouse setting window will appear.

| 🥞 Touch Screen Properti | es                                               | - 🗆      | × |
|-------------------------|--------------------------------------------------|----------|---|
| Device Addition         | Mouse Property<br>Open the mouse property screen |          |   |
| Basic Setting           | Configure each setting on the opened screen.     | Open     |   |
|                         | Input Settings                                   |          |   |
| Touch Setting           | DoubleClickSpeed Short <<                        | >> Long  |   |
| Mouse Setting           | DoubleClickArea                                  |          |   |
| Tool Setting            | Small <<                                         | >> Large |   |
|                         | -                                                |          |   |
| Exit                    |                                                  |          |   |

#### **Mouse Property**

 Under "Mouse Properties", click "Open". Windows' standard "Mouse Properties" setting window will appear.

![](_page_29_Picture_5.jpeg)

#### Input Settings

- DoubleClickSpeed

The interval between two successive clicks that are recognized as a double-click can be set.

- DoubleClickArea

The area that is recognized as a double-click response area can be set.

## 3-10. Tool Setting

Various types of information are shown.

Version information of the driver and setting tool can be checked.

| Touch Screen Properties | -                                    | × |
|-------------------------|--------------------------------------|---|
| Device Addition         | Version information                  |   |
| Basic Setting           | Driver version:<br>Product version:  |   |
| Touch Setting           | Copyright: DMC Co., Ltd              |   |
| Mouse Setting           | DMC Co., Ltd.                        |   |
| Tool Setting            |                                      |   |
|                         | Setting<br>Resident function  Enable |   |
| Exit                    |                                      |   |

### Resident Function

Depending on the function, DMT-DD may have to be installed as a resident function on the PC. Enable the resident function as needed.

#### - Resident function checkbox

| Checkbox                    | Resident function     |
|-----------------------------|-----------------------|
| Checked                     | Enabled <sup>*1</sup> |
| Unchecked (default setting) | Disabled *2           |

\*1 The resident function will be automatically executed when the computer is started.

\*2 Normal touch operation is possible.

#### **Resident function**

When the resident function is enabled, the following functions will be enabled.

#### - Touch sound

If "Software" or "File" is selected in "Touch Sound" - "Play Type" in the "Touch Input Setting" tab, the touch sound will be played according to the setting. (Refer to "3-4. Touch Sound" (page 24).)

#### - Auto-rotate function

Functions if the "Mouse.mfd" file is selected in "3-7. Configuration File" (page 28). (Refer to "3-2. Software Settings" (page 18).)

# Chapter 4 Troubleshooting

| Symptom                   | Cause and countermeasure                                                                                                    |
|---------------------------|----------------------------------------------------------------------------------------------------|
| 1. The touch panel driver | Connect the touch panel to another COM port or USB port, and try to install the                                                                                                    |
| cannot be installed.      | driver.                                                                                                    |
|                           | Connect the monitor and the computer using the cable specified in the Setup                                                                                                    |
|                           | Manual or User's Manual of the monitor. Use of a conversion adapter may prevent                                                                                                    |
|                           | the touch panel monitor from operating property.                                                                                                    |
|                           | * When the touch panel is connected to a COM port, in Disabled COM port search in<br>"Device Addition" is checked, the touch panel driver cannot be installed. Configure                     |
|                           | the settings in accordance with the following procedure. (Refer to "3-1. Touch Panel                                                                                                    |
|                           | Device List" (page 17).)                                                                                                    |
|                           | 1. Uncheck "Disabled COM port search".                                                                                                    |
|                           | 2. Click "List Update".                                                                                                    |
|                           | 3. Select the port from which you wish to install the driver, and click "Install".                                                                                                    |
| 2. The mouse cursor       | In "Basic Setting" - "Configuration File", select "Mouse.mfd", and click "Register".                                                                                                    |
| does not appear.          | (Refer to "3-7. Configuration File" (page 28).)                                                                                                    |
|                           | • Uninstall the touch panel driver, and then install it again. (Refer to "5-1. Uninstalling                                                                                                  |
|                           | the Touch Panel Driver" (page 34) and "2-3. Installing the Touch Panel Driver"                                                                                                    |
|                           | (page 8).)                                                                                                    |
| 3. The cursor position is | In "Basic Setting" - "Calibration", try to calibrate the position using "4Point" or                                                                                                    |
| displaced / the cursor    | "9Point". (Refer to "2-6. Calibrating the Touch Panel Monitor" (page 15).)                                                                                                    |
| Jumps.                    | Check that the communication cable (USD or DS 222C) is correctly connected                                                                                                    |
| 4. The louch operation    | <ul> <li>Check that the touch papel driver is installed. (Refer to "2-3 Installing the Touch)</li> </ul>                                                                                     |
| does not work.            | Panel Driver" (page 8).)                                                                                                    |
|                           | • The setting may have been changed by another user. Configure the settings again.                                                                                                    |
|                           | • Display the "Touch Input Setting" tab from "Basic Setting", uncheck "Disable". (Refer                                                                                                    |
|                           | to "Touch Enabled" (page 23).)                                                                                                    |
|                           | Restart the setting tool of the touch panel driver, or reboot the computer.                                                                                                    |
| 5. Right-clicking does    | In "Basic Setting" - "Right-click" - "Method of right-click", select "Long touch", and                                                                                                    |
| not work.                 | click "Entry". (Refer to "3-5. Right-click" (page 26).)                                                                                                    |
|                           | <ul> <li>If the "Right-click" tab is not displayed, select "louch Setting" - "Pen and louch",<br/>aligk "Open" to display Windows' standard "Den and Touch" window, and configure</li> </ul> |
|                           | the right-click settings (Refer to "3-8 Touch Setting" (page 20))                                                                                                    |
| 6 The touch sound is      | In "Basic Setting", configure the "Touch Sound" settings, (Refer to "3-4, Touch                                                                                                    |
| not emitted.              | Sound" (page 24).)                                                                                                    |
|                           | <ul> <li>If "During touch down" is selected in "Basic Setting" - "Touch Sound" - "Sound</li> </ul>                                                                                           |
|                           | Timing", select "Normal Mode" in "Basic Setting" - "Touch Input". (Refer to "Touch                                                                                                    |
|                           | Input" (page 22).)                                                                                                    |
|                           | • If "Software" or "File" is selected in "Basic Setting" - "Touch Sound" - "Play Type",                                                                                                    |
|                           | check the following points.                                                                                                    |
|                           | - Connect the speaker.                                                                                                    |
|                           | - Turn up the speaker volume.                                                                                                    |
|                           | Function" (page 31).)                                                                                                    |
|                           | - If "File" is selected, check that the correct wav file is selected.                                                                                                    |
|                           | • Depending on the hardware configuration of the computer, the touch sound may not                                                                                                    |
|                           | be output.                                                                                                    |
| 7. The touch position is  | In "Basic Setting" - "Software Setting", check "Auto Rotation", or configure "Rotation                                                                                                    |
| displaced when the        | [degree]" according to the screen rotation. (Refer to "Software Settings" (page                                                                                                    |
| screen is rotated.        | 19).)                                                                                                    |
|                           | • III Tool Setting - Resident function, check Enable. (Refer to Resident Function"                                                                                                    |
| 8 Dragging is             | the system may have recognized that your finger had been removed momentarily                                                                                                    |
| interrupted in            | from the panel surface. Change the setting for "Lift-off Delay" (page 23) to                                                                                                    |
| the middle of the         | anything other than "Disable".                                                                                                    |
| operation.                |                                                                                                    |

|    | Symptom               | Cause and countermeasure                                                              |
|----|-----------------------|---------------------------------------------------------------------------------------|
| 9. | (Multiple monitor     | Refer to "2-4. Configuring a Touch Panel" (page 12) to associate the monitor with     |
|    | configuration) When   | the touch panel.                                                                      |
|    | touching the screen,  | • If you select "Touch.mfd" in "2-5. Registering a Configuration File" (page 14), you |
|    | the cursor appears on | must associate the monitor with the touch panel in "Tablet PC Settings". (Refer to    |
|    | a different monitor.  | "3-8. Touch Setting" (page 29).)                                                      |
| 10 | DMT-DD cannot be      | Under "Tool Setting", uncheck "Enable" for "Resident Function". (Refer to "Resident   |
|    | uninstalled.          | Function" (page 31).).                                                                |

# **Chapter 5** Reference Information

## 5-1. Uninstalling the Touch Panel Driver

### USB Connection

The touch panel driver for USB connection does not have to be uninstalled.

Note

• When you uninstall DMT-DD, the touch panel driver will be automatically uninstalled.

## COM Port Connection

### 1. Launch DMT-DD.

The "Touch Screen Properties" window will appear.

### **2.** Select a touch panel from which you want to uninstall the software.

From the Touch Panel Device List, select the icon of the touch panel from which you will uninstall the software.

Note

• Touch the screen of the monitor from which the touch panel driver is to be uninstalled, then the icon connected with the monitor that you touched will be selected.

| 🤕 Touch Screen Properties | ;                       |                          | -                        |         |  |
|---------------------------|-------------------------|--------------------------|--------------------------|---------|--|
| Device Addition           | Touch Panel Device List |                          | Disabled COM port search |         |  |
| Basic Setting             | TP Driver               |                          |                          |         |  |
| Touch Setting             | (COM1)<br>ID:1          |                          |                          |         |  |
| Mouse Setting             |                         |                          |                          |         |  |
| Tool Setting              |                         |                          |                          |         |  |
|                           |                         |                          |                          |         |  |
| Exit                      | List Update             | Monitor<br>configuration | Uninstall                | Install |  |

## 3. Click "Uninstall".

The confirmation window will appear.

## 4. Click "Yes".

Uninstallation will start.

| Uninstall |                                 | $\times$ |
|-----------|---------------------------------|----------|
| ?         | Do you want to start uninstall? | 2        |
|           | Yes No                          |          |

When the uninstallation procedure is completed, a message will appear.

## 5. Click "OK".

The uninstallation procedure is completed at this point.

| Uninstall | ×                                                       |  |
|-----------|---------------------------------------------------------|--|
| 1         | Uninstall has been completed.<br>Please restart the PC. |  |
|           | ОК                                                      |  |

6. Reboot the computer.

## 5-2. Uninstalling DMT-DD

#### Attention

- If you uninstall DMT-DD, all installed touch panel drivers will be automatically uninstalled.
- If the resident function is enabled, uninstallation may fail. Disable the resident function when uninstalling DMT-DD. (Refer to "Resident Function" (page 31))
- 1. Double-click "DMT-DDSetup.msi" (Windows 8.1) or "DMT-DDSetup\_ms.msi" (Windows 10).

The installer starts up. The "Welcome to the DMT-DD Setup Wizard" window will appear.

#### 2. Select "Remove DMT-DD", and click "Finish".

| 岁 DMT-DD                                  |              | _      |       | × |
|-------------------------------------------|--------------|--------|-------|---|
| Welcome to the DMT-DD                     | ) Setup Wiza | ard    |       |   |
| Select whether you want to repair or remo | ve DMT-DD.   |        |       |   |
| ○ Repair DMT-DD<br>● Remove DMT-DD        |              |        |       |   |
|                                           | Cancel       | < Back | Finis | h |

Uninstallation will start. When the uninstallation procedure is completed, the completion window will appear.

Note

• Depending on the user account control settings, the following window may appear. If you wish to delete the software, click "Yes".

| ?    | Po you want to allow this app to install software on your PC? |                                                      | Â                                                                   |     |
|------|---------------------------------------------------------------|------------------------------------------------------|---------------------------------------------------------------------|-----|
|      |                                                               | Program name:<br>Verified publisher:<br>File origin: | DMT-DDSetup.msi<br>DMC Co., Ltd<br>Removable media on this computer |     |
| ⊘ si | how detai                                                     | ls                                                   | Yes No                                                              |     |
|      |                                                               |                                                      | Change when these notifications ap                                  | pea |

## 3. Click "Close".

![](_page_36_Picture_1.jpeg)

The uninstallation procedure is completed at this point.

![](_page_37_Picture_0.jpeg)

![](_page_37_Picture_1.jpeg)

http://www.eizoglobal.com Copyright © 2015-2018 EIZO Corporation. All rights reserved. 03V25516D1 UM-DMT-DD

4th Edition-February, 2018